## 7-3 必要なアプリのインストール・利用規約に同意したにもかかわらず、画面が展開しない

アプリ「mytap」をインストールしたにもかかわらず、利用規約に同意の後、画面が展開しない場合、メールアプリの中でブラウザが立ち 上がっている可能性がありますので、以下の方法をお試しください。

iPhoneの場合

画面右下にコンパス(safari)のマークがありますので、そちらを押下することでメールアプリからsafariへ遷移し、操作を進めることができます。

Androidの場合

URLを長押しいただければ、「ブラウザで開く」のボタンが出てきます。そちらを押下することでメールア プリからブラウザへ遷移し、操作を進めることができます。